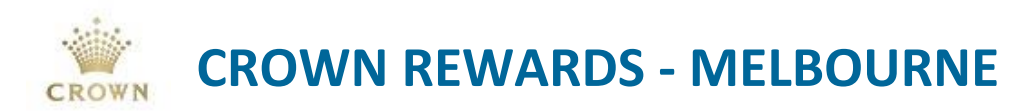

## **0019 – Complimentary Hotel Night(s) Redemption – Black Members**

## **Policy Information**

| Version           | 1.1              |
|-------------------|------------------|
| Release Date      | 15 November 2016 |
| Last Updated Date | 13 August 2020   |
| Next Review Date  | 13 August 2022   |
| Tiers             | Black Tier       |
| Owner             | Chan-Hai Tran    |

## **Policy Statement**

All active Crown Rewards Black members are entitled to 3 complimentary hotel nights per membership period.

#### Conditions:

- Bookings are subject to availability.
- 'Complimentary Night(s)' means; Room ONLY.
- Maximum of 3 Coupons [FREEHOTELBL] per membership period.
- Applicable to Crown Towers, Crown Promenade and Crown Metropol Hotels.
- The member redeeming the offer must be the name on the booking. If the room is being gifted, the occupants name must be on the booking as a co-sharer.
- The Business Unit that owns the member at the point of the comp being issued will be charge the cost of the benefit.
- Members that have been upgraded to Black tier midway through the membership cycle will be entitled to complimentary hotel night(s) benefit on a pro-rata basis.
- Complimentary nights are not available for use on designated special event dates (unless authorised by General Managers).

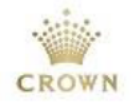

## **Procedures**

#### Issuing via Syco GUI

When a member contacts the VIP Services Team to redeem their complimentary hotel stay, the VIP Services coordinator must;

- 1. Ask the member for their Crown Rewards membership number and which hotel they wish to book.
- 2. Check the member has comp night(s) available to redeem in **Syco GUI [Coupon]** screen, the **[FREEHOTELBL]** coupon will be in **ISSD** status if valid, refer to figure 1;

| Coupons fo                         | oupons for #31489008 - MRS TEST, LCM-BLACK                                                                                                    |                                   |                         |                                  |                                 |                                  |                                        |                              |                     |   |
|------------------------------------|----------------------------------------------------------------------------------------------------|-----------------------------------|-------------------------|----------------------------------|---------------------------------|----------------------------------|----------------------------------------|------------------------------|---------------------|---|
|                                    |                                                                                                    |                                   | f                       |                                  |                                 |                                  |                                        | 🔽 View A                     | ui? Q               |   |
| P Coupon<br>M 236721               | # Date<br>078 23/06/202                                                                                                    | Status<br>0 ISSD                  | Coupon Type<br>FREEHOTE | e Cou<br>.BL LO'                 | ipon Descrip<br>(ALTY HOT       | tion<br>EL TRACKING              | COUPON                                 |                              | Amount<br>0.00      | ~ |
| Co<br>Coupor<br>A<br>E             | Coupon#: 236721078       Promotion ID:         Coupon Type: FREEHOTELBL       Location: SIGNATURE CLUB         Amount: 0.00       Description: LOYALTY HOTEL TRACKING COUPON         Expires: 30/09/20 |                                   |                         |                                  |                                 |                                  |                                        |                              |                     |   |
| <u>I</u> ssue<br>Re- <u>P</u> rint | <u>R</u> atings<br>Bus <u>G</u> roup                                                                                                    | <u>T</u> rips<br>TG In <u>f</u> o | <u>A</u> udit<br>⊻oid   | <u>S</u> MS<br><u>P</u> romotion | <u>R</u> edeem<br><u>H</u> otel | S'Stoppers<br>RSW <u>N</u> 24Aug | Cash <u>V</u> ol<br>RSW <u>N</u> 31Aug | RS\$ <u>D</u> 18Au<br>SENIOR | g <u>M</u> ultiplie |   |
|                                    | F                                                                                                    | Property:                         | ROWN MELE               | BOURNE                           | ]                               |                                  |                                        |                              | <u>0</u> k          |   |

#### Figure 1 – Syco GUI [Coupon] screen

- 3. Check availability and process booking as required.
- 4. Notate the hotel booking confirmation number
- 5. In Syco GUI [Coupon] screen, select the [Hotel] tab;

| Issue                     | <u>R</u> atings   | <u>T</u> rips    | <u>A</u> udit | <u>s</u> ms       | <u>R</u> edeem | S'Stoppers         | Cash <u>V</u> ol   | RS\$ <u>D</u> 18Aug | <u>M</u> ultiplier |
|---------------------------|-------------------|------------------|---------------|-------------------|----------------|--------------------|--------------------|---------------------|--------------------|
| Re- <u>P</u> rint         | Bus <u>G</u> roup | TG In <u>f</u> o | ⊻oid          | <u>P</u> romotion | <u>H</u> otel  | RSW <u>N</u> 24Aug | RSW <u>N</u> 31Aug | SENIOR              |                    |
| Property: CROWN MELBOURNE |                   |                  |               |                   | ]              |                    |                    |                     | <u>0</u> k         |

#### Figure 2 – [Hotel] tab

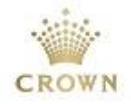

- 6. By selecting the **[Hotel]** tab, the **[Hotel Free Room Benefit]** screen will appear displaying the following information at the top of the screen;
  - Club = membership tier
  - **Ownership** = the member's BU ownership
  - **Club Limit** = the number of free hotel night(s) the member is entitled to
  - Used = the number of free hotel night(s) the member has redeemed
  - Available = the number of free hotel night(s) the member has available to use
  - Club Renew = date of the membership cycle commenced
  - Club Expiry = date of the membership cycle ends

| Hotel Free F         | Room Benefit          | t      |                                        |                 |           |                           | <b>X</b> |
|----------------------|-----------------------|--------|----------------------------------------|-----------------|-----------|---------------------------|----------|
| Club:<br>Club Renew: | : Black<br>: 01/04/20 | (      | Ownership: GT<br>Club Expiry: 30/09/20 | Club Limit: 3 L | Jsed: 0   | Available: <mark>1</mark> |          |
| Coupon#              | Date                  | Status | Hotel                                  | Coupon Type     | Coupon De | scription                 | *        |
|                      |                       |        |                                        |                 |           |                           |          |
|                      |                       |        |                                        |                 |           |                           |          |
|                      |                       |        |                                        |                 |           |                           |          |
|                      |                       |        |                                        |                 |           |                           |          |
|                      |                       |        |                                        |                 |           |                           |          |
|                      |                       |        |                                        |                 |           |                           |          |
|                      |                       |        |                                        |                 |           |                           |          |
|                      |                       |        |                                        |                 |           |                           |          |
|                      |                       |        |                                        |                 |           |                           |          |
|                      |                       |        |                                        |                 |           |                           |          |
|                      |                       |        |                                        |                 |           |                           | +        |
| Issue                | Vo                    | id     |                                        |                 |           |                           | ОК       |

Figure 3 – [Hotel Free Room Benefit] screen

- 7. To issue the complimentary night(s) select the **[ISSUE]** function in the **[Hotel Free Room Benefit]** screen, refer to figure 3.
- 8. The **[Coupon Issuance]** screen will appear, to redeem the **[FREEHOTLBL]** coupon(s) and issue the respective Hotel coupon(s), please complete the following steps; (see figure 4 for example)
  - Select the hotel which the booking has been made for. This will automatically change the coupon type to one (1) of the following; the value will also automatically change corresponding to the rates of the each hotel.

|                 | Crown Towers | Crown Metropol | Crown Promenade |  |  |  |  |
|-----------------|--------------|----------------|-----------------|--|--|--|--|
| Crown Melbourne | LOYALHTLCTBL | LOYALHTLMTBL   | LOYALHTLPRBL    |  |  |  |  |
| Crown Perth     | LOYPERHTCTBL | LOYPERHTMTBL   | LOYPERHTPRBL    |  |  |  |  |
|                 |              |                |                 |  |  |  |  |

Table 1 – Black Tier Hotel Coupon codes

In the [Expiry Date:] field, enter the in the date of the day after the check-out date of the booking, example, the check-out date is 15/08/20, the [Expiry Date:] = 16/08/20

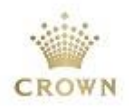

 In the [Coupon Description] field, enter the confirmation number, room type and date of stay;

| ~  |                                                               |                        |                                                                    |                       |
|----|---------------------------------------------------------------|------------------------|--------------------------------------------------------------------|-----------------------|
| Ce | oupons Issuance for #314890                                   | J8 - MRS TEST, LCM-E   | BLACK                                                              | ×                     |
|    | Balances<br>Club Limit: 3                                     | Used: 0                | Available: 1                                                       |                       |
| -  | TOWERSMELB     METROPOLMELB     PROMENADEMELB     TOWERSPERTH | Coupor<br>Lo<br>Expiry | n Type: LOYALHTLCTBL<br>cation: SIGNATURE CLUB<br>y Date: 16/08/20 | <u>V</u> alue: 295.00 |
| 1  | C METROPOLPERTH<br>C PROMENADEPERTH                           | Coupon Desc            | ription: CONF #TEST123 DK 14/                                      | 08/20                 |

Figure 4 – [Coupon Issuance] screen to issue Hotel Coupon(s)

- Select [Ok] to complete the process; the issued coupon is now displayed on the [Hotel Free Benefits] screen.
- The information at the top of the screen will be updated, refer to figure 5.

| Hotel Free R         | loom Benefit      | :      |                                        |               |           |                           | <b>-</b> ×- |
|----------------------|-------------------|--------|----------------------------------------|---------------|-----------|---------------------------|-------------|
| Club:<br>Club Renew: | Black<br>01/04/20 |        | Ownership: GT<br>Club Expiry: 30/09/20 | Club Limit: 3 | Used: 1   | Available: <mark>0</mark> | 🔽 View All  |
| Coupon#              | Date              | Status | Hotel                                  | Coupon Type   | Coupon De | escription                | *           |
| 236755176            | 18/08/2020        | ISSD   | TOWERSMELB                             | LOYALHTLCTBL  | CONF #TE  | ST123 DK 14/08/20         |             |
|                      |                   |        |                                        |               |           |                           |             |
|                      |                   |        |                                        |               |           |                           |             |
|                      |                   |        |                                        |               |           |                           |             |
|                      |                   |        |                                        |               |           |                           |             |
|                      |                   |        |                                        |               | _         |                           |             |
|                      |                   |        |                                        |               |           |                           |             |
|                      |                   |        |                                        |               |           |                           |             |
|                      |                   |        |                                        |               |           |                           | ~           |
| Issue                | Voi               | id     |                                        |               |           |                           | ОК          |

Figure 5 - [Hotel Free Room Benefit] screen

 Provide the Coupon number (shown in figure 5) to Hotel Front desk | Reception to process against the booking.

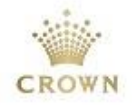

#### **Redeeming via Syco GUI**

1. To redeem the hotel coupon select the **Syco GUI [Coupon]** screen , the **[FREEHOTELBL]** will automatically be in **RDMD** status once **[LOYALHTLCTBL]** is issued **(ISSD)**;

|                          |                                                                                                    |                   |                |                                                       |                                            | N 🗹          | /iew All? |   |
|--------------------------|----------------------------------------------------------------------------------------------------|-------------------|----------------|-------------------------------------------------------|--------------------------------------------|--------------|-----------|---|
| Coupo                    | n# Date                                                                                             | Status            | Coupon Type    | Co                                                    | upon Description                           |              | Amount    | * |
| и 23675                  | 5176 18/08/2020                                                                                     |                   | LOYALHTLCT     | rbl Co                                                | INF #TEST123 DK 14/08/20                   |              | 295.00    |   |
| M 23674                  | 3377 29/07/2020                                                                                     | ISSD              | MELFBLOY07     | 75 ME                                                 | ELBOURNE F&B LOYALTY CARD                  | ) \$75 OFFER | 75.00     |   |
| M 23672                  | 5651 30/06/2020                                                                                     | RDMD              | MELPTACC04     | 45 ME                                                 | ELBOURNE POINTS TO ACCOU                   | NT \$45      | 45.00     |   |
| M 23672                  | 2605 26/06/2020                                                                                     | RDMD              | MELPTACCO      | 15 ME                                                 | LEOURNE POINTS TO ACCOU                    | VT \$45      | 45.00     |   |
| M 23672                  | 1078 23/06/2020                                                                                     | RDMD              | FREEHOTELE     | BL LO                                                 | YALTY HOTEL TRACKING COU                   | PON          | 0.00      |   |
| M 23364                  | 0304 22/11/2013                                                                                     | VOID              | MELFIVINU      | ог ме                                                 | LEOUNNE FUINTS VIN \$75 UP                 | EN FREREQ    | 0.00      |   |
| M 23383                  | 5139 21/11/2019                                                                                     | RDMD              | MELPTVIK075    | 5 ME                                                  | LBOURNE POINTS VIK \$75 OF                 | FER          | 75.00     | - |
| 1.1.2                    |                                                                                                    | 222               |                | 35 3233                                               |                                            |              |           |   |
| C<br>Coupe               | oupon#: 2367551<br>on Type: LOYALH<br>Amount: 295.00<br>Expires: <mark>16/08/21</mark>              | 76<br>TLCTBL      | Pror           | motion ID:<br>Location: 1<br>escription: 1            | SIGNATURE CLUB<br>LOYALTY HOTEL ROOM NIGHT | TOWERS BLAI  | CK ME     |   |
| C<br>Coupo<br>,<br>Issue | oupon#: 2367551<br>nn Type: LOYALH<br>Amount: 295.00<br>Expires: <b>16/03/21</b><br><u>R</u> atings | 76<br>TLCTBL<br>D | Pror<br>De<br> | motion ID:<br>Location:<br>escription:<br><u>S</u> MS | SIGNATURE CLUB<br>LOYALTY HOTEL ROOM NIGHT | TOWERS BLAI  | CK ME     |   |

Figure 6 – [Coupon] screen

2. Select the **[LOYALHTLCTBL]** coupon and click **[Redeem]** this will update the coupon status to **RDMD** 

| Coupons                   | Coupons for #31489008 - MRS TEST, LCM-BLACK |                  |            |                          |                |                    |                    |                     |            |
|---------------------------|---------------------------------------------|------------------|------------|--------------------------|----------------|--------------------|--------------------|---------------------|------------|
|                           | 18/08/202                                   | 0                |            |                          | View All?      |                    |                    |                     | Q          |
| P Coup                    | on# Date                                    | Status           | Coupon Typ | ie Co                    | upon Descrip   | tion               |                    |                     | Amount 🔺   |
| M 2367                    | 5176 18/08/20                               | 20 RDMD          | LOYALHTL   | CTBL CO                  | NF #TEST1:     | 23 DK 14/08/2      | )                  |                     | 295.00     |
|                           |                                             |                  |            |                          |                |                    |                    |                     |            |
|                           |                                             |                  |            |                          |                |                    |                    |                     |            |
|                           |                                             |                  |            |                          |                |                    |                    |                     |            |
|                           |                                             |                  |            |                          |                |                    |                    |                     |            |
|                           |                                             |                  |            |                          |                |                    |                    |                     | ~          |
| (                         | oupon#: 236755                              | 5176             | P          | romotion ID:             |                |                    |                    |                     |            |
| Coup                      | on Type: LOYAL                              | HTLCTBL          |            | Location: SIGNATURE CLUB |                |                    |                    |                     |            |
|                           | Amount: 295.00                              | I                |            | Description: I           | LOYALTY HO     | TEL ROOM N         | GHT TOWER          | S BLACK ME          |            |
|                           | Expires: 16/08/                             | 20               |            |                          |                |                    |                    |                     |            |
| Issue                     | <u>R</u> atings                             | <u>T</u> rips    | Audit      | <u>s</u> ms              | <u>R</u> edeem | S'Stoppers         | Cash <u>V</u> ol   | RS\$ <u>D</u> 18Aug | Multiplier |
| Re- <u>P</u> rint         | Bus <u>G</u> roup                           | TG In <u>f</u> o | ⊻oid       | Promotion                | <u>H</u> otel  | RSW <u>N</u> 24Aug | RSW <u>N</u> 31Aug | SENIOR              |            |
| Property: CROWN MELBOURNE |                                             |                  |            |                          |                |                    | <u>0</u> k         |                     |            |

Figure 7 – [LOYALHTLCTBL] coupon status = RDMD

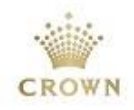

#### Leave Comment [Komment] in patron account via Syco GUI

1. Once the booking is completed, ensure to leave a booking comment on the patron's account, select the **[Komment]** tab;

| Your Play                             | <u>K</u> omments | ⊻alid       |                 | Casino Cash            | Co <u>m</u> ps   | <u>T</u> rips | Non <u>G</u> aming |
|---------------------------------------|------------------|-------------|-----------------|------------------------|------------------|---------------|--------------------|
| <u>B</u> alances                      | D <u>a</u> com   | Patron Mail | <u>H</u> istory | E <u>x</u> tra Credits | C <u>o</u> upons | <u>P</u> in   | PrintAppl          |
| Enter the Patron Number to Search For |                  |             |                 |                        |                  |               |                    |

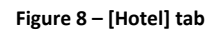

2. Select [Add] to add comment, refer to figure 9;

| Komment        | s for #3148 | 9008 - MRS1     | TEST, LCM-B    | LACK | < Type: All Types                                                                                                    | × |
|----------------|-------------|-----------------|----------------|------|----------------------------------------------------------------------------------------------------|---|
| Name<br>029281 |             | Date 18/08/2020 | Time  15:12:50 | *    | Black Comp Night<br>Hotel: CT<br>Room Type: Deluxe King<br>Check IN: 14/08/2020<br>Check OUT: 15/08/2020<br>Reference No# test123<br>Comment: POI<br>Chan - Senior Loyalty Executive<br>029281 |   |
| Add            | <u>M</u>    | odify .         | <u>D</u> elete | Tog  | igle <u>S</u> topCodes <u>O</u> K <u>C</u> ancel <b><u>Exil</u></b>                                                                                                    |   |

Figure 9 – [Komment] screen

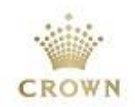

# Definitions, Acronyms and Abbreviations

| Terms    | Definitions   Meanings                  |
|----------|-----------------------------------------|
| CR       | Crown Rewards                           |
| Syco GUI | System Control Graphical User Interface |
| ISSD     | Issued status                           |
| RDMD     | Redeemed status                         |
| Komments | Comments                                |

# **Amendment History**

Date Last Saved: Wednesday, April 28, 2021

## **Revision History**

| Revision Date | Version | Initials | Change Details |
|---------------|---------|----------|----------------|
| 18/08/2020    | 1.1     | СТ       | Update process |
|               |         |          |                |
|               |         |          |                |
|               |         |          |                |
|               |         |          |                |

### Certification

| Responsibility | Name          | Business Unit   | Date       |
|----------------|---------------|-----------------|------------|
| Prepared by    | Lana Jovic    | Marketing       | 15/11/2016 |
| Updated by     | Chan-Hai Tran | Gaming Machines | 18/08/2020 |
| Checked by     |               |                 |            |